# Forma de ingresar al curso para alumnos

• Primero deben tener una cuenta en la página Tu aula virtual de hábitat Puma, la página de registro es la siguiente:

https://tuaulavirtual.educatic.unam.mx/login/signup.php

- Si ya tiene una cuenta en esta página ya no es necesario crear una nueva.
- Hay que llenar una serie de campos con datos personales, como se muestra en la imagen siguiente:

| Nueva cuent                      | а     |                                              |
|----------------------------------|-------|----------------------------------------------|
| <ul> <li>Elegir su no</li> </ul> | omb   | ▼ Colapsar tod<br>re de usuario v contraseña |
| Nombre de<br>usuario             | 0     |                                              |
| Contraseña                       | 0     |                                              |
| <ul> <li>Más detalle</li> </ul>  | es    |                                              |
| Dirección Email                  | 0     |                                              |
| Correo (de nuevo                 | ) \rm |                                              |
| Nombre                           | 0     |                                              |
| Apellido(s)                      | 0     |                                              |
| Ciudad                           |       |                                              |
| País                             |       | México 🗢                                     |
|                                  |       | Crear mi cuenta nueva Cancelar               |

- Una vez que haya creado su cuenta, el siguiente paso es ingresar con su usuario y contraseña.
- Cuando esté dentro de su cuenta ingrese en la siguiente dirección:

https://tuaulavirtual.educatic.unam.mx/course/view.php?id=4901

• Aparecerá la siguiente pantalla en donde se solicita que ingresen una clave de inscripción en la sección de **Semestre 2013-1**:

### Opciones de inscripción

🞓 Curso: Gamar Zaid Joseph García Castillo - Estadística y Probabilidad I

#### Profesores

|   | Clave de inscripción (¿# de grupo?) |             |
|---|-------------------------------------|-------------|
|   |                                     | Inscribirme |
| • | Semestre 2023-1                     |             |
|   | Clave de inscripción (¿# de grupo?) |             |
|   |                                     | Inscribirme |

## La clave de ingreso es el número de tu grupo de Estadística I

## Por ejemplo:

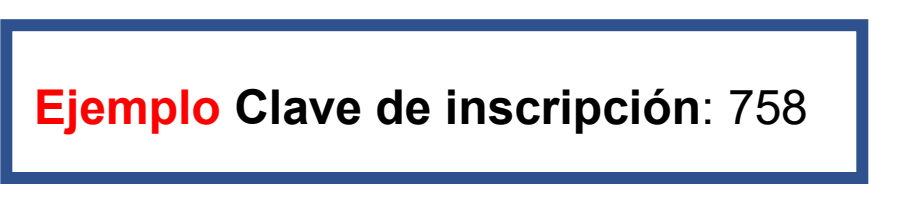

• Y listo, ya tendrás acceso al curso:

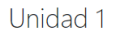

Unidad 1. Obtención, descripción e interpretación de información estadística Tabajo independiente de los alumnos Tablas de Frecuencias ✓ Actividad 1. Tablas de frecuencias - Actividad inicial ✓ Actividad 2. Tablas de frecuencias No agrupados - Problema 1 ✓ Actividad 3. Tablas de frecuencias No agrupados - Problema 2 ✓ Actividad 4. Tablas de frecuencias por intervalos - Problema 1 ✓ Actividad 5. Tablas de frecuencias por intervalos - Problema 2